## WEALTH2K®

## Insert an Image into Your Outlook for Mac Signature

Step 1: Create a new message in Outlook for Mac using the signature to which you want to add the image.

- Make sure the message contains nothing but the signature.
- To insert any signature:
  - Click somewhere in the message body.
  - Hit Command-A.
  - ➢ Press Del.
  - Select Draft | Signatures followed by the desired signature from the menu.

Step 2: Position the text cursor where you want the image to appear.

Step 3: Click Picture on the Message ribbon.

• If you cannot see the ribbon, click Message.

Step 4: Select Photo Browser to insert an image from iPhoto or Photo Booth. \*

Step 5: Select *Picture from File...* to insert an image from any folder.

Step 6: Find and double-click (any folder) or drag and drop (Photo Browser) the desired image.

- You can also drag and drop an image form any Finder window or your Desktop right into the message.
- Step 7: Press Command-A.
- Step 8: Press Command-C.
- Step 9: Close the message window.
- Step 10: Click Discard Changes.
- Step 11: Select Outlook | Preferences... from the menu.
- Step 12: Go to the Signatures category.
- Step 13: Highlight the signature you're editing.
- Step 14: Click in the Signature editing area.
- Step 15: Press Command-A.
- Step 16: Press Command-V.

Step 17: Close the Signatures window.

\* You need to be sure that you have the hyperlink activated in the image that you will insert prior to selecting it